# ASIAN CONFERENCE ON COMPARATIVE LAWS (ASIAN-COL 2023) GUIDELINES

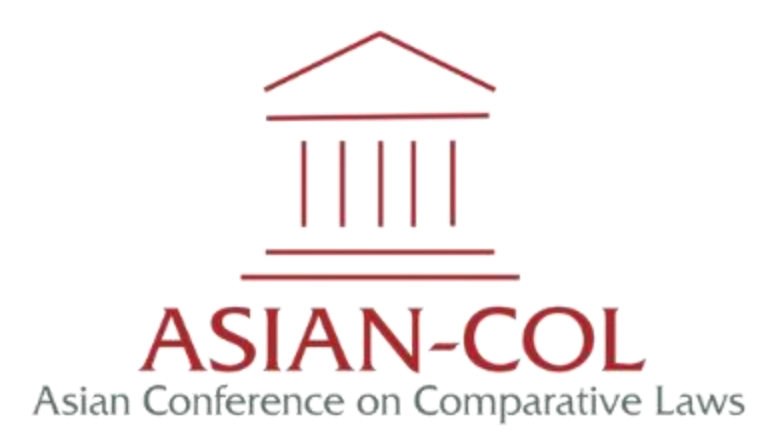

(English Version)

## UNIVERSITAS MUHAMMADIYAH YOGYAKARTA INDONESIA 2023

## HOW TO REGISTER ASIAN-COL 2023 ACCOUNT

- 1. Open the main website of the Asian Conference on Comparative Laws (ASIAN-COL 2023) through <u>https://asiancol.umy.ac.id/2023/</u>.
- 2. Click Submit Abstract.

| ← C                                                              | AN to | ć= @ |   |   |
|------------------------------------------------------------------|-------|------|---|---|
|                                                                  |       |      |   |   |
|                                                                  |       |      |   |   |
|                                                                  |       |      |   |   |
|                                                                  |       |      |   |   |
| Asian Conference on Comparative Laws                             | Que   |      |   |   |
| ASIAN CONFERENCE C                                               | N     |      |   |   |
|                                                                  |       |      |   |   |
| COMPARATIVE LAWS                                                 | 123   |      |   |   |
| (ASIANLCOL 2023)                                                 | F     |      | F |   |
|                                                                  |       |      |   |   |
| Universitas Muhammadiyah Yogyakarta, Indonesia, 9-10 August 2023 | 12 11 |      |   | 9 |
| ₹ SUBMIT ABSTRACT                                                | 2015  |      |   |   |
|                                                                  |       |      |   |   |

3. The main webpage of UMY Conference (conference.umy.ac.id) will appear on your screen. Then, click **Register Now.** 

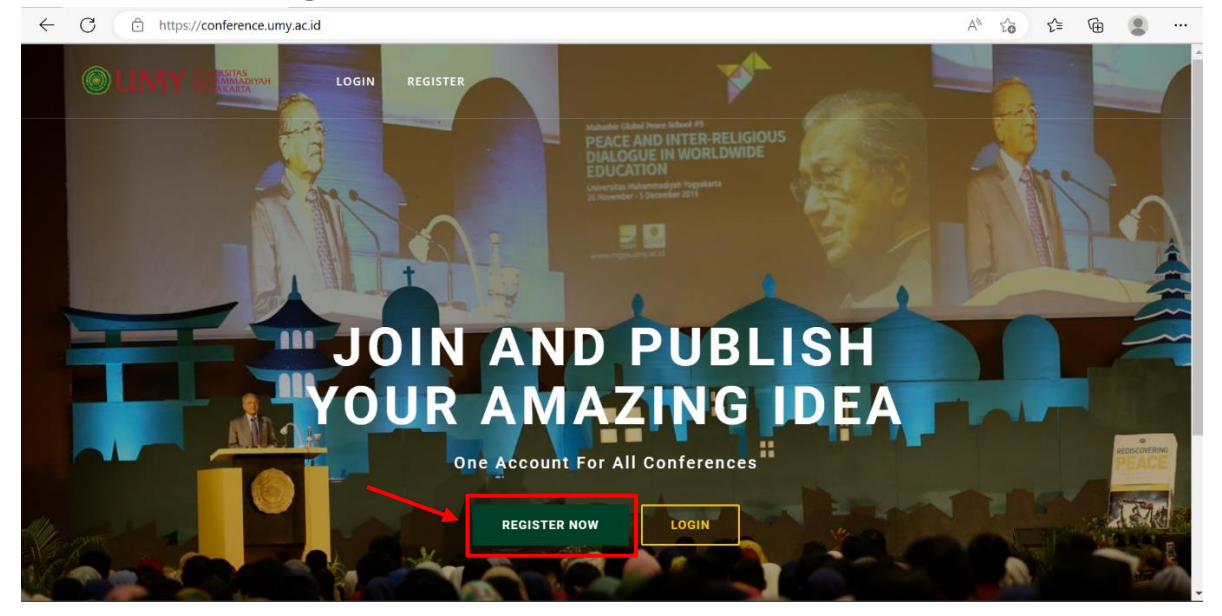

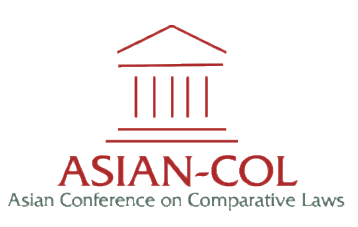

4. Fill all the information needed on the columns, then click **Register Now.** 

| WINNERSING MUMANANADIYAH                       | Email                                 |
|------------------------------------------------|---------------------------------------|
| Create an account                              | Affiliation (Organization/University) |
| Saluatation 👻                                  | Status Participant 🗸                  |
| First Name                                     | Search country                        |
| Middle Name                                    | REGISTER NOW                          |
| Last Name                                      | CANCEL                                |
| Phone Number                                   | Already have a account? Login here    |
| Are You From Universitas Muhammadiyah Yogy 🛛 🗸 |                                       |

- 5. The verification will be sent to your email. Please check your email and activate the account.
- 6. Further, re-login to the main webpage of UMY Conference through conference.umy.ac.id, then **Login** with the activated account.

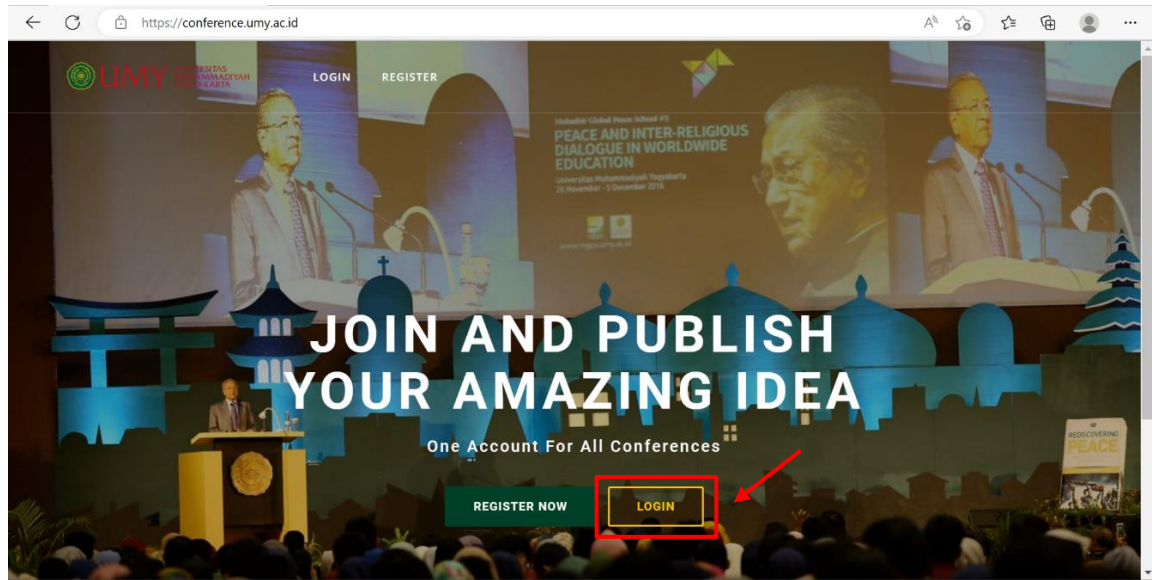

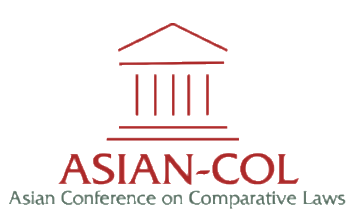

| $\leftarrow$ $\rightarrow$ $C$ $\doteq$ https://conference.umy.ac.id/au | th/login                                    | € 6 E | 1 1 5 | @ 🚯 · |  |
|-------------------------------------------------------------------------|---------------------------------------------|-------|-------|-------|--|
|                                                                         | Sign into your account                      |       |       |       |  |
|                                                                         | Email                                       |       |       | Ż     |  |
|                                                                         | Password                                    |       | lat   |       |  |
|                                                                         | Remember me     Forgot Password             |       |       | PEACE |  |
|                                                                         | LOGIN                                       |       |       | 1844  |  |
|                                                                         | ВАСК ТО НОМЕ                                |       |       |       |  |
|                                                                         | Don't have an account? <b>Register here</b> | 2     |       |       |  |

7. Enter your email and password, then click **Login**.

8. Click **OK** after login successfully.

| ← C d                                                          | https://conference.umy.ac.id/home | P | A  | Q | ĩo | £j≣ | Ð | ۲       |           |
|----------------------------------------------------------------|-----------------------------------|---|----|---|----|-----|---|---------|-----------|
|                                                                | E Dational                        |   |    |   |    |     |   | Profile | Liopout ^ |
| ASIAN COL                                                      | Flow Registration                 |   |    |   |    |     |   |         |           |
| <ul> <li>Uit Of Conferences</li> <li>My Conferences</li> </ul> |                                   |   |    |   |    |     |   |         |           |
| Publication                                                    |                                   |   | 13 | _ |    |     |   |         | _         |
| L Profile 4                                                    | The way                           |   |    |   |    |     | _ |         | =         |
|                                                                | you can join conforences          |   |    |   |    |     |   |         |           |
|                                                                | you can join conferences          |   |    |   |    |     |   |         |           |
|                                                                |                                   |   |    |   |    |     |   |         |           |
|                                                                |                                   |   |    |   |    |     |   |         |           |
|                                                                |                                   |   |    |   |    |     |   |         |           |
|                                                                |                                   |   |    |   |    |     |   |         |           |
|                                                                | Create Activate Account Login     |   |    |   |    |     |   |         |           |
|                                                                | Account from your email           |   |    |   |    |     |   |         |           |
|                                                                |                                   |   |    |   |    |     |   |         |           |
|                                                                |                                   |   |    |   |    |     |   |         |           |
|                                                                | V                                 |   |    |   |    |     |   |         |           |
|                                                                |                                   |   |    |   |    |     |   |         |           |

9. Congratulations! Your account has been registered and you may continue to the next steps.

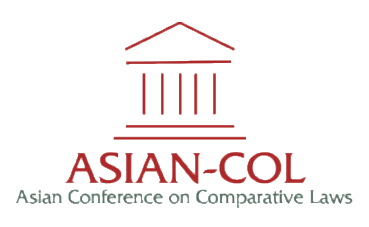

## HOW TO SUBMIT ABSTRACT

- 1. Open the main website of the Asian Conference on Comparative Laws (ASIAN-COL 2023) through <u>https://asiancol.umy.ac.id/2023/</u>.
- 2. Click Submit Abstract.

| $\leftarrow$ | С | Ô | https://asiancol.umy.ac.id/2023/                                 | A <sup>®</sup> t₀ t≡ | Ē | ۲ |  |
|--------------|---|---|------------------------------------------------------------------|----------------------|---|---|--|
|              |   |   |                                                                  |                      |   |   |  |
|              |   |   |                                                                  |                      |   |   |  |
|              |   |   |                                                                  |                      | _ |   |  |
|              |   |   |                                                                  |                      |   |   |  |
|              |   |   | ASIAN-COL<br>Asian Conference on Comparative Laws                | Qn 1                 |   |   |  |
| 11           | 1 |   | ASIAN CONFERENCE O                                               | N                    |   |   |  |
|              |   |   | ASIAN CONTERENCE OF                                              | AN A                 |   |   |  |
| Į            |   | 1 | COMPARATIVE LAWS                                                 | 11-21-1              |   |   |  |
|              | 2 |   |                                                                  |                      |   |   |  |
|              |   |   | (ASIAN-COL 2023)                                                 |                      |   |   |  |
|              |   | ľ | Universitas Muhammadiyah Yogyakarta, Indonesia, 9-10 August 2023 |                      |   |   |  |
|              |   | 2 | ≠ SUBMIT ABSTRACT                                                | COP                  |   |   |  |
|              |   |   |                                                                  |                      |   |   |  |

3. The main webpage of UMY Conference (conference.umy.ac.id) will appear on your screen. Then, click **Login.** 

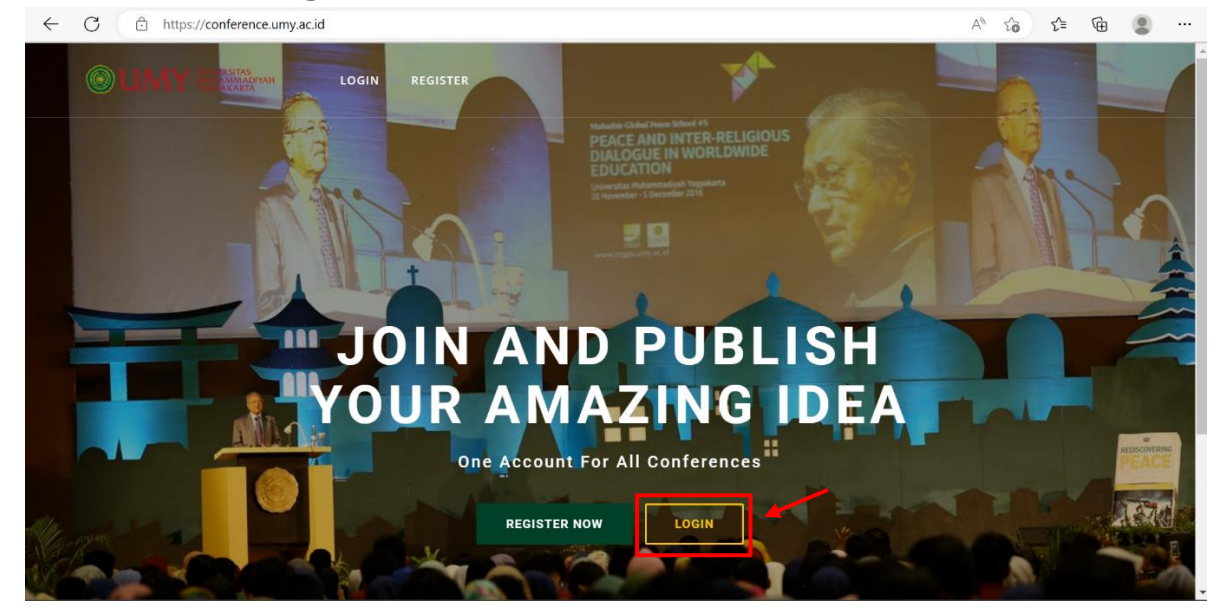

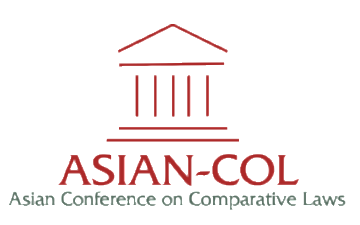

4. Click **List of Conferences**, find the International Conference on Sustainable Innovation (ICOSI) 2023 and click **Read More**.

| ← C ♠ https://com                                    | ference.umy.ac.id/conferences/all         |            | A <sup>N</sup> Q                                                 | ĩò   | £^≡ | Ē                   |       |    |
|------------------------------------------------------|-------------------------------------------|------------|------------------------------------------------------------------|------|-----|---------------------|-------|----|
| ULINY LINY TERSTAS<br>MELIAMANA DIYAH<br>YOGYAKAKIA  | ■ Dashboard                               |            |                                                                  |      | Pro | file                | Logou | it |
| ASIAN COL                                            | OF COMMUNITY SERVICE                      |            |                                                                  |      |     | _                   |       | T  |
| List Of Conferences                                  | <u> </u>                                  |            |                                                                  |      | _   | Read M              | Aore  |    |
| <ul><li>My Conferences</li><li>Publication</li></ul> | Upcoming Events                           |            |                                                                  |      |     |                     |       |    |
| Payment                                              |                                           |            |                                                                  |      |     |                     |       |    |
| Profile <                                            |                                           | Event Code | ICOSI-2023                                                       |      |     |                     |       |    |
|                                                      | Conference<br>on Sutainable<br>Innovation | Event Name | ICOSI 2023                                                       |      |     |                     |       |    |
|                                                      |                                           |            |                                                                  |      |     | Read N              | lore  |    |
|                                                      | Upcoming Events                           |            |                                                                  |      |     |                     |       |    |
|                                                      |                                           |            |                                                                  |      |     |                     |       |    |
|                                                      |                                           | Event Code | the 4th UMYGrace                                                 |      |     |                     |       |    |
|                                                      | Undergraduate Conference                  | Event Name | the 4th Universitas Muhammadiyah Yogyakarta Undergraduate Confer | ence |     | Read More Read More |       | -  |

5. Scroll down until you find **the 4th Asian Conference on Comparative Laws.** Then, click **Read More.** 

| List Conferences - UMY | ×       | 🗿 New Tab                            | × | +                                                                                                    |                                                                                                    |                                                       | $\sim$                                        | -                                                 | ٥                                        | ×    |
|------------------------|---------|--------------------------------------|---|----------------------------------------------------------------------------------------------------|----------------------------------------------------------------------------------------------------|-------------------------------------------------------|-----------------------------------------------|---------------------------------------------------|------------------------------------------|------|
| ← → C 🔒 conference     | e.umy.a | c.id/conferences/topic/18            |   |                                                                                                    |                                                                                                    | Q                                                     | e                                             | ☆                                                 |                                          | N :  |
|                        | =       | Dashboard                            |   |                                                                                                    |                                                                                                    |                                                       |                                               | Profile                                           | Log                                      | jout |
| ASIAN COL              | -       |                                      |   |                                                                                                    |                                                                                                    |                                                       |                                               |                                                   |                                          |      |
| S List Of Conferences  | Upc     | oming Conferences                    |   |                                                                                                    |                                                                                                    |                                                       |                                               |                                                   |                                          |      |
| My Conferences         |         | $\frown$                             |   |                                                                                                    |                                                                                                    |                                                       |                                               |                                                   |                                          |      |
| Publication            |         |                                      |   | Event Name                                                                                                    | ICONARD, ICIEFI, ICAF, JGP, ICMHS, ASIAN COL, CDE-ICOSI, ICENSO, ICOPHILA, ICITAMEE, AIROSIP, ICO                                                                                                    | мміт                                                  | ICOS                                          | A                                                 |                                          |      |
| D Payment              |         |                                      |   | Conference Name                                                                                                    | The 4th Asian Conference on Comparative Laws                                                                                                    |                                                       |                                               |                                                   |                                          |      |
| Profile <              |         | ASIAN-COL                            |   | On Stage                                                                                                    | 09-08-2023 - 10-08-2023                                                                                                    |                                                       |                                               |                                                   |                                          |      |
|                        |         | Asian conference on Comparative Laws |   | Registration                                                                                                    | 10-01-2023 - 26-03-2023                                                                                                    |                                                       |                                               |                                                   |                                          |      |
|                        |         |                                      |   | Category                                                                                                    | Law                                                                                                    |                                                       |                                               |                                                   |                                          |      |
|                        |         |                                      |   | Published By                                                                                                    | -                                                                                                    |                                                       |                                               |                                                   |                                          |      |
|                        |         |                                      |   | Indexed In                                                                                                    |                                                                                                    |                                                       |                                               |                                                   |                                          |      |
|                        |         |                                      |   | Asian Conference on G<br>Indonesia. The 4th AS<br>on "Harmonization of<br>interdisciplinary refle<br>comparative law. The<br>encouraging the prese | Comparative Laws (ASIAN-COL) is an annual conference organized by the Faculty of Law, Universitas Mu<br>MAN-COL will be held from Wednesday-Thursday (9-10 August 2023) both online and offline. The theme<br>Laws in the Disurptive World: "Prospects and Challengess". The conference aims to encourage theoretica<br>ction on comparative law and space, to explore why location matters, and ensure cognizance of the sen<br>conference opens its doors to authors from different countries, from the legal education space and fror<br>entation of scientific papers on the aspects of tradition and modernity in public and private comparativ | hamn<br>of the<br>I and<br>sitivit<br>n the<br>e law. | radiya<br>confe<br>empir<br>ies of<br>practif | ih Yogy<br>rence i:<br>ical<br>locatio<br>tioners | akarta,<br>s focusing<br>n in<br>of law, | ë    |
|                        |         |                                      |   |                                                                                                    |                                                                                                    |                                                       | *                                             | R                                                 | ad More                                  |      |
|                        |         |                                      |   |                                                                                                    | Activate<br>Go to Sering:                                                                                                    | ind<br>s to a                                         | OW9<br>ctiva                                  | s<br>ite W                                        | 1 2<br>Niows.                            | •    |

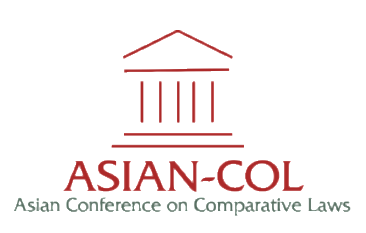

6. **Detail Conference** will appear on your screen, scroll down and click **Submit Your Paper**.

| C 🗇 https:     | //conference.umy.ac.id/conferen        | ces/show/136        |                                              | $A^{n} \in \mathcal{C}$ | £^≡ | Ē |            |      |
|----------------|----------------------------------------|---------------------|----------------------------------------------|-------------------------|-----|---|------------|------|
| Dashb          | ard                                    |                     |                                              |                         |     |   | Profile Lo | ogou |
| DL Detail Conf | rence                                  |                     |                                              |                         |     |   |            |      |
| rences         |                                        | _                   |                                              |                         |     |   |            |      |
| ces .          |                                        | Event Name          | IC0512023                                    |                         |     |   |            |      |
|                |                                        | Conference Name     | The 4th Asian Conference on Comparative Laws |                         |     |   |            |      |
|                |                                        | Category            | Law                                          |                         |     |   |            |      |
|                |                                        | Published By        |                                              |                         |     |   |            |      |
|                |                                        | Indexed In          |                                              |                         |     |   |            |      |
|                |                                        | Registration        | 10-01-2023 - 26-03-2023                      |                         |     |   |            |      |
|                |                                        | Reviewing Abstract  | 10-01-2023 - 10-04-2023                      |                         |     |   |            |      |
|                |                                        | Submit Fullpaper    | 10-01-2023 - 10-05-2023                      |                         |     |   |            |      |
|                |                                        | Reviewing Fullpaper | 10-01-2023 - 10-06-2023                      |                         |     |   |            |      |
|                |                                        | Presentation        | 09-08-2023 - 10-08-2023                      |                         |     |   |            |      |
|                |                                        |                     |                                              |                         |     |   |            |      |
| Keynote Sp     | Dijser Image<br>Prof. Dr. Yüksel MET7N |                     |                                              |                         |     |   |            |      |
| Presenter      |                                        |                     | Audience                                     |                         |     |   |            |      |
|                | SUB                                    | MIT YOUR PAPER      |                                              | BE THE AUDIENCE         |     |   |            |      |
|                |                                        |                     |                                              |                         |     |   |            |      |
|                |                                        |                     |                                              |                         |     |   |            |      |

7. Fill in all data and information are needed on **Your Role, Summon your Team, and Show Your Idea.** 

| ← C ê                                      | https://conference.umy.ac.id/abstract/create/136                                                          | A                                              | A) Q to t= ta .    |             |
|--------------------------------------------|----------------------------------------------------------------------------------------------------|------------------------------------------------|--------------------|-------------|
|                                            | E Dashboard                                                                                               |                                                | Prof               | file Logout |
| ASIAN COL                                  | Nor Rep                                                                                                   | Role                                           |                    |             |
| My Conferences Publication Payment Profile | andoopenjud.d                                                                                             | Corresponding Author To Be a Presenter? Choose |                    | ~           |
|                                            | Summon Your Team                                                                                          |                                                |                    |             |
|                                            | Members Email                                                                                             | Role                                           | To Be a Presenter? | _           |
|                                            | Search Participant Email                                                                                  | Author 🗸                                       | Choose             | ~           |
|                                            | Search Participant Email                                                                                  | Author 🗸                                       | Choose             | ~           |
|                                            | Search Participant Email *                                                                                | Author 🗸                                       | Choose             | ~           |
|                                            | Search Participant Email                                                                                  | Author 🗸                                       | Choose             | ~           |
|                                            | Search Participant Email.                                                                                 | Author 🗸                                       | Choose             | <u> </u>    |
|                                            | Shew Your Idea                                                                                            |                                                |                    |             |
|                                            | Type                                                                                                    | Title                                          |                    |             |
|                                            | Topic                                                                                                    | Do You Intend To Publish Your Paper?           |                    | _           |
|                                            | The 4th Asian Conference - Comparative Laws                                                               | Select                                         |                    | ~           |
|                                            | His Abstact (Perent-OCC) Na size: 2019<br>Coose His - Nie chose<br>Devendad Template: Johnst Completa.doo |                                                |                    |             |
|                                            | Bicher Mana                                                                                               |                                                |                    |             |

Notes: registering team members must be followed by the activation of UMY Conference (conference.umy.ac.id) through the Register menu on its page. In the Show Your Idea section, choose **oral** for submenu Type and submenu Title must be filled with maximum 12 words.

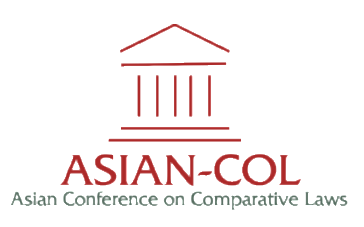

- 8. Upload abstract file by clicking **Choose File** and click **Submit Abstract.** Adjust the format and size file in accordance with the requirements.
- 9. Once the abstract is uploaded, there will appear a notification stating Success: Abstract added! Then click **OK**.

| $\leftarrow$ C $\textcircled{b}$ https://conferen | ce.umy.ac.id/abstract/all                        | A" to t                    | je 🕀 🕑  | • …    |
|---------------------------------------------------|--------------------------------------------------|----------------------------|---------|--------|
|                                                   | ■ Dashboard                                      |                            | Profile | Logout |
| ASIAN COL                                         | Registered Conference as Presenter / Participant |                            |         |        |
| S List Of Conferences                             | 2                                                |                            |         |        |
| My Conferences                                    |                                                  |                            |         |        |
| Publication                                       | Asian Conference a                               | erence on Comparative Laws |         |        |
| Payment                                           |                                                  |                            |         |        |
| Profile <                                         | Success                                          |                            |         |        |
|                                                   | Abstract added!                                  | -2023                      |         |        |
|                                                   | ок                                               | 2023                       |         |        |
|                                                   |                                                  |                            | Show    | Detail |
|                                                   | Registered Conference as Presenter / Participant |                            |         |        |

10. Congratulations! Your abstract has been uploaded.

If you have successfully uploaded the abstract, please kindly wait and check the status of your abstract occasionally. Should your abstract is accepted you may download the abstract LoA as a proof of submission.

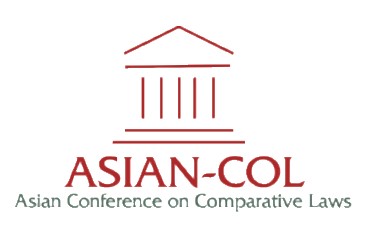

### HOW TO COMPLETE THE PAYMENT OF CONFERENCE FEE

- 1. Open the main website of the Asian Conference on Comparative Laws (ASIAN-COL 2023) through <u>https://asiancol.umy.ac.id/2023/</u>.
- 2. Click Submit Abstract.

| $\leftarrow$ | С      | Ô | https://asiancol.umy.ac.id/2023/                                 | A" to  | ₹Ĵ≣ | Ð | ۲ |   |
|--------------|--------|---|------------------------------------------------------------------|--------|-----|---|---|---|
|              |        |   |                                                                  |        |     |   |   |   |
|              |        |   |                                                                  |        |     |   |   |   |
|              |        |   |                                                                  |        |     |   |   |   |
|              |        |   |                                                                  |        |     |   |   |   |
|              |        |   | ASIAN-COL<br>Asian Conference on Comparative Laws                | Qa     |     |   |   |   |
| 1/           | N.     |   | ASIAN CONFERENCE O                                               | N      |     |   |   |   |
| 17           |        |   | ASIAN CONTERENCE OF                                              |        |     |   |   |   |
| Ľ            |        | 1 | COMPARATIVE LAWS                                                 |        | 17  |   |   |   |
|              | $\leq$ |   |                                                                  |        |     |   | - |   |
|              |        |   | (ASIAN-COL 2023)                                                 |        |     |   |   |   |
|              |        |   | Universitas Muhammadiyah Yogyakarta, Indonesia, 9-10 August 2023 |        |     |   |   | - |
|              |        | 4 | SUBMIT ABSTRACT                                                  | aler . |     |   |   |   |
|              |        |   |                                                                  |        |     |   |   |   |

3. The main webpage of UMY Conference (conference.umy.ac.id) will appear on your screen. Then, click **Login.** 

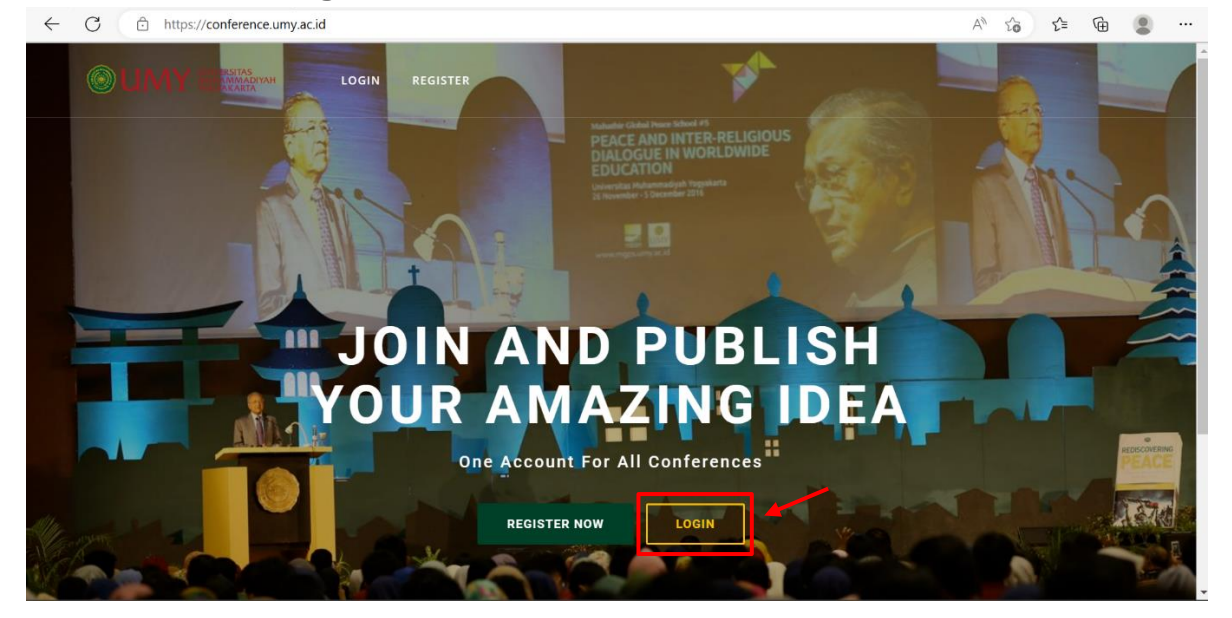

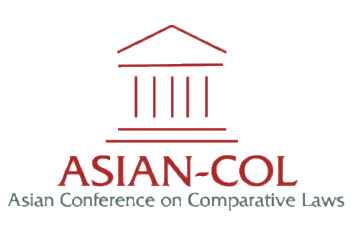

| C 🗘 https://confere                      | nce.umy.ac.id/payment/all         |                           | A* to to @                                   | 9      |
|------------------------------------------|-----------------------------------|---------------------------|----------------------------------------------|--------|
| UMVERSITAS<br>MUHAMMADIYAH<br>VOGYAKARTA | ■ Dashboard                       |                           | Profile                                      | Logou  |
| ASIAN COL                                |                                   |                           | Show Detail P                                | ayment |
| List Of Conferences                      | 1                                 |                           |                                              |        |
| My Conferences                           | Payment Bill                      |                           |                                              |        |
| Publication                              | $\sim$                            |                           |                                              |        |
| Payment                                  |                                   | Event Name                | ICOSI 2023                                   |        |
| Profile <                                | ASIAN-COL                         | Conference Name           | The 4th Asian Conference on Comparative Laws |        |
|                                          | Form concerne on companyore party | Published By              | -                                            |        |
|                                          |                                   | Indexed In                | -                                            |        |
|                                          |                                   | <b>Reviewing Abstract</b> | 10-01-2023 - 10-04-2023                      |        |
|                                          |                                   | Submit Fullpaper          | 10-01-2023 - 10-05-2023                      |        |
|                                          |                                   |                           | Show Detail P                                | ayment |

4. Click **Payment** on your screen. Then, click **Show Detail Payment**.

5. Pay according to the attached bill. Then, transfer the payment to the following below. Bank : Bank Tabungan Negara (BTN)

| Beneficiary         | : | Universitas Muhammadiyah Yogyakarta |
|---------------------|---|-------------------------------------|
| Bank Account Number | : | 66301550000041                      |
| Swift Code          | : | BTANIDJA                            |

6. Then, click **Confirm Payment** to upload your payment slip.

| ASIAN COL           |                                                                                                    |                                                                                                    |                                   |                        |                    |                   |           |             |                    |
|---------------------|----------------------------------------------------------------------------------------------------|----------------------------------------------------------------------------------------------------|-----------------------------------|------------------------|--------------------|-------------------|-----------|-------------|--------------------|
|                     | Payment Bill                                                                                         |                                                                                                    |                                   |                        |                    |                   |           |             |                    |
| List Of Conferences |                                                                                                    | Title Abstract         Role         To Be a Presenter?         Paper (IDR)         Presentation (IDR) |                                   |                        |                    |                   |           |             | Presentation (USD) |
| My Conferences      | Harmonization Of Laws In Disruptive World: Prospects And Challenges Corresponding Author Yes 500,000 |                                                                                                    |                                   | 0                      | 500,000            | 0 00              |           |             |                    |
| Publication         | Harmonization Of Laws In Di                                                                          | sruptive World: Prospects And Challenges                                                              | Corresponding Author              | Yes                    | 1,000,000          | 500,049           | 1,500,049 | 0           | 0                  |
| Payment             |                                                                                                    |                                                                                                    |                                   |                        |                    | Total payment IDR | 2,000,049 | Total       | Payment USD        |
|                     | Note : The payment is billed p                                                                       | personally. Please pay the amount of your respe                                                       | ctive bill. Each user must upload | payment proof individu | ally (Not Collecti | ive)              |           |             | Confirm            |
|                     | Amount                                                                                               | File Upload                                                                                           | Payment Date                      |                        | Adm                | in Notes          | -         | Payme       | ent Receipt        |
|                     |                                                                                                    |                                                                                                    |                                   |                        |                    |                   |           | ant Paraint |                    |
|                     | amount                                                                                               | File Optoad                                                                                           | Payment Date                      |                        | Adm                | in Notes          |           | Paymo       | ent Receipt        |
|                     |                                                                                                    |                                                                                                    |                                   |                        |                    |                   |           |             |                    |
|                     | Payment Transfer Informati                                                                           | ion                                                                                                   |                                   |                        |                    |                   |           |             |                    |
|                     | Payment Transfer Informati                                                                           | on<br>••••••••                                                                                        |                                   |                        |                    |                   |           |             |                    |
|                     | Payment Transfer Informati                                                                           | on<br>                                                                                                |                                   |                        |                    |                   |           |             |                    |
|                     | Payment Transfer informati                                                                           | an<br>**                                                                                              | a a se e                          |                        |                    |                   |           |             |                    |
|                     | Payment Transfer Informati                                                                           | on<br>•                                                                                               |                                   |                        |                    |                   |           |             |                    |
|                     | Payment Transfer Informati                                                                           | on<br>• • • • • •                                                                                     | ,                                 |                        |                    |                   |           |             |                    |

7. Fill in the **Payment For, Amount,** and **Payment Date.** Subsequently, upload the payment slip. Write down the additional information in the **Payment Declaration** column then click **Submit Payment.** 

|                                       | Dashboard                                              | Please Confirm Your Payment                                                                                                    | ×            |                        |           |                | Prof                  | file  |
|---------------------------------------|--------------------------------------------------------|----------------------------------------------------------------------------------------------------|--------------|------------------------|-----------|----------------|-----------------------|-------|
| ASIAN COL                             | Payment Bill                                           | Transfer On The Spot (OTS)                                                                                                    |              |                        |           |                |                       |       |
| List Of Conferences<br>My Conferences | Title Abstract                                         | Payment For                                                                                                    | aper<br>IDR) | Presentation<br>(IDR)  | Total     | Paper<br>(USD) | Presentation<br>(USD) | Tota  |
| Publication                           | Harmonization Of Laws In Disruptive Work<br>Challenges | Amount                                                                                                    | 0,000        | 0                      | 500,000   | 0              | 0                     | 0     |
| Profile <                             | Harmonization Of Laws In Disruptive Work<br>Challenges | Amount                                                                                                    | 00,000       | 500,049                | 1,500,049 | 0              | 0                     | 0     |
|                                       |                                                        | Payment Date mm/dd/yyyy                                                                                                    |              | Total payment ID       | 2,000,049 | Total          | Payment USD           |       |
|                                       | Note : The payment is blued personally. Pre-           | Slip payment Choose File No file chosen                                                                                                    | oorina       | widualiy (Not Collect  | ive)      |                | Confirm Pa            | aymen |
|                                       | Amount Fil                                             | Payment Declaration e.g. I paid for my paper and presentation at Science Conference                                                                     | Adn          | nin Notes              |           | Payme          | ent Receipt           |       |
|                                       | Payment Bill Audience                                  | Note : this metode need approval from the admin. please wait until<br>your status change. if nothing happen in 3 days, please contact the<br>committee. |              |                        |           |                |                       |       |
|                                       | Note : The payment is billed personally. Ple           |                                                                                                    | i oof indi   | ividually (Not Collect | ive)      |                | _                     |       |

#### <mark>Notes</mark>

| Payment for         | : Abstract title to be paid        |
|---------------------|------------------------------------|
| Amount              | : The amount of payment to be paid |
| Payment Date        | : Proof of submission upload date  |
| Payment Slip        | : Proof of payment                 |
| Payment Declaration | : Name_Bank (Example: Renata_BCA)  |

## 8. After successfully submit the payment, the page will appear as follows.

| ASIAN COL                                                       | Payment Bill                                                           |                                 |                       |                 |                       |             |                |                       |     |
|-----------------------------------------------------------------|------------------------------------------------------------------------|---------------------------------|-----------------------|-----------------|-----------------------|-------------|----------------|-----------------------|-----|
| <ul> <li>List Of Conferences</li> <li>My Conferences</li> </ul> | Title Abstract                                                         | Role                            | To Be a<br>Presenter? | Paper<br>(IDR)  | Presentation<br>(IDR) | Total       | Paper<br>(USD) | Presentation<br>(USD) |     |
| Publication                                                     | Harmonization Of Laws In Disruptive World: Prospects And<br>Challenges | Corresponding                   | Yes                   | 500,000         | 0                     | 500,000     | 0              | 0                     |     |
| Profile                                                         | Harmonization Of Laws In Disruptive World: Pro<br>Challenges           | $\checkmark$                    |                       | 000,000         | 500,049               | 1,500,049   | 0              | 0                     |     |
|                                                                 |                                                                        |                                 |                       |                 | Total payment IDI     | R 2,000,049 | Total          | Payment USD           |     |
|                                                                 | Note : The payment is billed personally. Please p                      | Success                         |                       | roof indiv      | idually (Not Collect  | ive)        |                |                       |     |
|                                                                 |                                                                        | successfuly upload paym         | ient.                 |                 |                       |             |                | 🖶 Confirm P           | Pay |
|                                                                 |                                                                        |                                 |                       |                 |                       |             |                |                       |     |
|                                                                 | Amount                                                                 | ок                              |                       | Payment         | Date                  | Admin Notes |                | Payment Receip        | pt  |
|                                                                 | 2,000,049 payment_Holaw COL+                                           | สราสทาดอาเลขาทางเลตะกันเนององ   |                       | 02-12-20        | 023                   |             |                |                       |     |
|                                                                 |                                                                        |                                 |                       |                 |                       |             |                |                       |     |
|                                                                 | Payment Bill Audience                                                  |                                 |                       |                 |                       |             |                |                       |     |
|                                                                 | Note: The payment is billed percentally. Please pay the amount of      | fyour respective hill. Each use | ar must upload paym   | ont proof indiv | idually (Not Collect  | ino)        |                |                       |     |
|                                                                 | Hote . The payment is blied personally. Please pay the amount o        | your respective bitt. Each us   | er must uptoau payn   | ient proor mare | idualiy (Not collect  | ive)        |                |                       |     |
|                                                                 |                                                                        |                                 |                       |                 |                       |             |                | Confirm P             | Pay |
| $\sim$                                                          |                                                                        |                                 |                       |                 |                       |             |                |                       |     |
|                                                                 |                                                                        |                                 |                       |                 |                       |             |                |                       |     |
|                                                                 |                                                                        |                                 |                       |                 |                       |             |                |                       |     |
|                                                                 |                                                                        |                                 |                       |                 |                       |             |                |                       |     |

## HOW TO DOWNLOAD ABSTRACT LOA

1. Open the main website of the UMY Conference through <u>https://conference.umy.ac.id</u>. Then, click **Login.** 

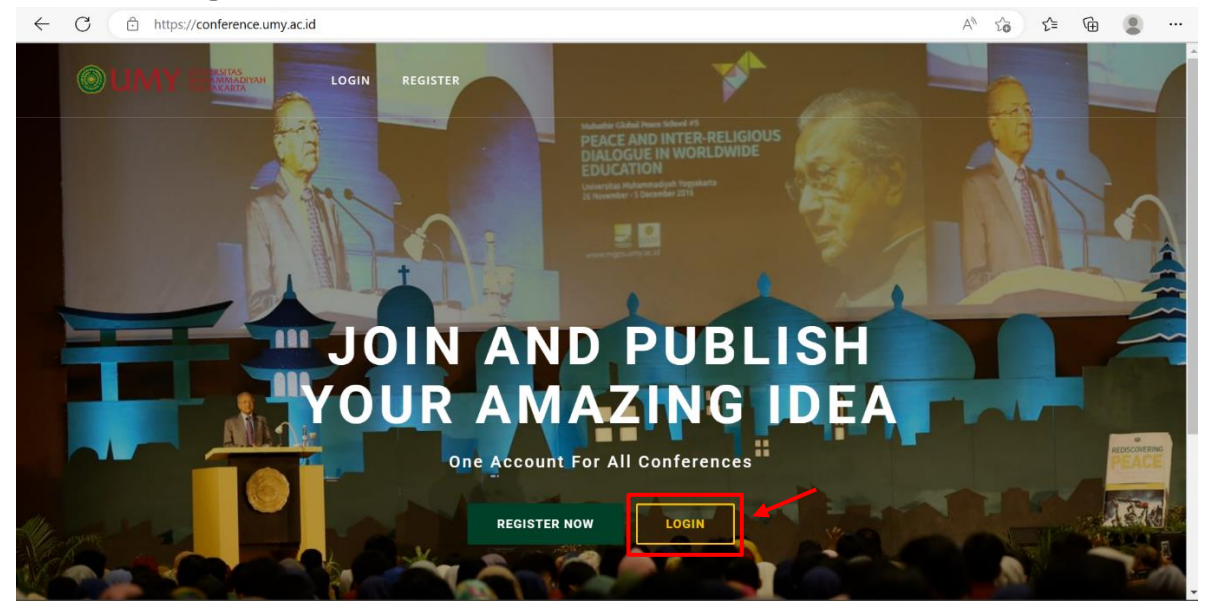

2. Click **My Conference** and choose Asian Conference on Comparative Laws 2023 (ASIAN-COL 2023). Subsequently, click **Show Details.** 

| ← C ⊡ https://      | /conference.umy.ac.id/abstract/all             |                    |                                                         | A Q to t= | @ 🔋 …          |
|---------------------|------------------------------------------------|--------------------|---------------------------------------------------------|-----------|----------------|
|                     | ■ Dashboard                                    |                    |                                                         |           | Profile Logout |
| ASIAN COL           | Registered Conference as Presenter / Participa | nt                 |                                                         |           |                |
| Sits Of Confinences | $\sim$                                         |                    |                                                         |           |                |
| My Conferences      |                                                | Event Name         | ICOSI 2023                                              |           |                |
| Publication         |                                                | Conference Name    | The 4th Asian Conference on Comparative Laws            |           |                |
| Payment             | ASIAN-COL                                      | Category           | Law                                                     |           |                |
| Profile <           | Asian conference on comparative Laws           | Published By       | -                                                       |           |                |
|                     |                                                | Indexed In         | -                                                       |           |                |
|                     |                                                | Reviewing Abstract | 10-01-2023 - 10-04-2023                                 |           |                |
|                     |                                                | Submit Fullpaper   | 10-01-2023 - 10-05-2023                                 |           |                |
|                     |                                                |                    |                                                         |           | Show Detail    |
|                     | Registered Conference as Presenter / Participa | nt                 |                                                         |           |                |
|                     | $\sim$                                         |                    |                                                         |           |                |
|                     | 11111                                          | Event Name         | International Conference on Sustainable Innovation 2022 |           |                |
|                     |                                                | Conference Name    | 3rd ASIAN Conference on Comparative Laws                |           |                |
|                     | ASIAN-COL                                      | Category           | Law                                                     |           |                |
|                     | Asian Conference on Comparative Laws           | Published By       | Scopus or Web Science Indexed Proceedings*              |           |                |
|                     |                                                | Indexed In         |                                                         |           | *              |

3. Abstract details that have been uploaded will appear on your screen. Abstract must be reviewed by the Scientific Committee first. Should the abstract is accepted, there will be an **Abstract LoA** on the webpage.

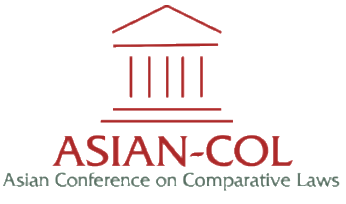

4. Click the **Abstract LoA** to download the file.

| ← C ⊡ https://confe   | erence.umy.ac.id/abstract/show/136   |                  | Aª @ 🏠 🖆 🚇                                                                                                    |
|-----------------------|--------------------------------------|------------------|----------------------------------------------------------------------------------------------------|
|                       | ■ Dashboard                          |                  | Profile Logout                                                                                                    |
| ASIAN COL             | The 4th Asian Conference on Compara  | ative Laws       |                                                                                                    |
| S List Of Conferences | $\sim$                               |                  |                                                                                                    |
| My Conferences        |                                      | Abstract Code    | ABS-9788                                                                                                    |
| Publication           | ASIAN-COL                            | Title            | Harmonization Of Laws In Disruptive World: Prospects And Challenges                                                                  |
| 🚺 Payment             | Asian Conference on Comparative Laws | Role             | Corresponding Author                                                                                                    |
| Profile <             |                                      | Туре             | Poster                                                                                                    |
|                       |                                      | To be Published? | Yes                                                                                                    |
|                       |                                      | To be Presented? | Yes                                                                                                    |
|                       |                                      | Is Accepted?     | Yes                                                                                                    |
|                       |                                      | Is Paid?         | No                                                                                                    |
|                       |                                      | Status Fullpaper | Please upload your paper                                                                                                    |
|                       |                                      | Notes            | Please proceed with the fullpapers. Please make sure you follow the layout, template, and all substantial aspect of a research paper |
|                       |                                      |                  | Fullpaper Abstract LOA Edit Abstract Delete                                                                                          |

5. Congratulations! Your abstract has been accepted. You may complete your full paper and submit it in the website.

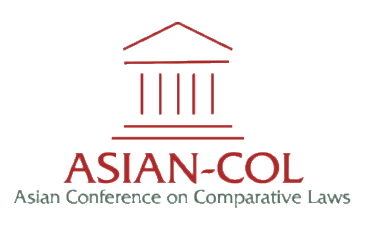

## HOW TO SUBMIT FULL PAPER

1. Open the main website of the UMY Conference through <u>https://conference.umy.ac.id</u>. Then, click **Login**.

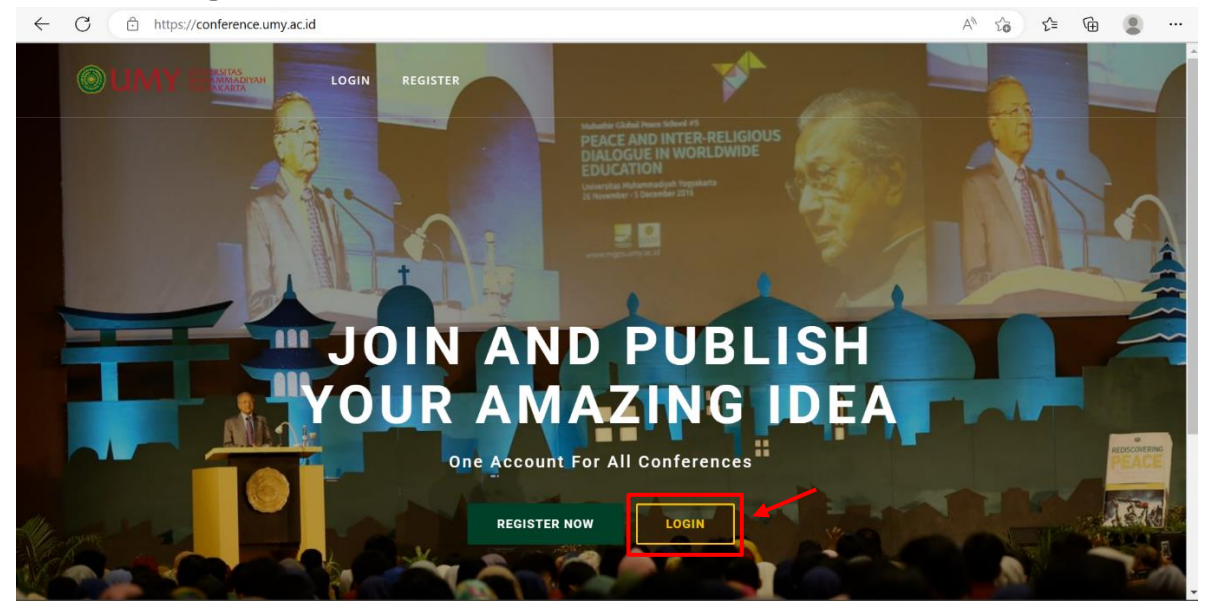

2. Click **My Conference** and choose Asian Conference on Comparative Laws 2023 (ASIAN-COL 2023). Subsequently, click **Show Details.** 

| ← C 🗅 https:          | //conference.umy.ac.id/abstract/all               |                    |                                                         | A" Q to t | @ 😩 …          |
|-----------------------|---------------------------------------------------|--------------------|---------------------------------------------------------|-----------|----------------|
|                       | ■ Dashboard                                       |                    |                                                         |           | Profile Logout |
| ASIAN COL             | Registered Conference as Presenter / Participa    | ant                |                                                         |           |                |
| S List Of Conferences | $\sim$                                            |                    |                                                         |           |                |
| Ø My Conferences      |                                                   | Event Name         | ICOSI 2023                                              |           |                |
| Publication           |                                                   | Conference Name    | The 4th Asian Conference on Comparative Laws            |           |                |
| Payment               | ASIAN-COL                                         | Category           | Law                                                     |           |                |
| Profile <             | Asian conference on comparative caws              | Published By       | -                                                       |           |                |
|                       |                                                   | Indexed In         | -                                                       |           | /              |
|                       |                                                   | Reviewing Abstract | 10-01-2023 - 10-04-2023                                 |           |                |
|                       |                                                   | Submit Fullpaper   | 10-01-2023 - 10-05-2023                                 |           |                |
|                       |                                                   |                    |                                                         |           | Show Detail    |
|                       | Registered Conference as Presenter / Participa    | ant                |                                                         |           |                |
|                       |                                                   |                    |                                                         |           |                |
|                       |                                                   | Event Name         | International Conference on Sustainable Innovation 2022 |           |                |
|                       |                                                   | Conference Name    | 3rd ASIAN Conference on Comparative Laws                |           |                |
|                       | ASIAN-COL<br>Asian Conference on Comparative Laws | Category           | Law                                                     |           |                |
|                       | contraction comparative carry                     | Published By       | Scopus or Web Science Indexed Proceedings*              |           |                |
|                       |                                                   | Indexed In         |                                                         |           | *              |

3. The detail abstract and payment status will appear on your screen. Make sure your payment slip has been uploaded and has been confirmed by the system so that the **Paid Status** (Is Paid?) column showing **Yes**.

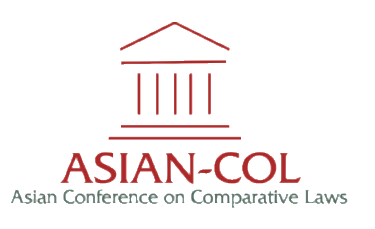

#### 4. Then, click **Fullpaper**.

| $\leftarrow \rightarrow C$ $\textcircled{b}$ https: | //conference.umy.ac.id/abstract/show/136 |                  | Aª Q 🕼 🎓 🚇                                                                                                    |
|-----------------------------------------------------|------------------------------------------|------------------|----------------------------------------------------------------------------------------------------|
|                                                     | ■ Dashboard                              |                  | Profile Logout                                                                                                    |
| ASIAN COL                                           | The 4th Asian Conference on Compar       | ative Laws       |                                                                                                    |
| S List Of Conferences                               | $\sim$                                   |                  |                                                                                                    |
| Ø My Conferences                                    |                                          | Abstract Code    | ABS-9788                                                                                                    |
| Publication                                         | ASIAN-COL                                | Title            | Harmonization Of Laws In Disruptive World: Prospects And Challenges                                                                  |
| Payment                                             | Asian Conference on Comparative Laws     | Role             | Corresponding Author                                                                                                    |
| Profile <                                           |                                          | Туре             | Poster                                                                                                    |
|                                                     |                                          | To be Published? | Yes                                                                                                    |
|                                                     |                                          | To be Presented? | Yes                                                                                                    |
|                                                     |                                          | Is Accepted?     | Yes                                                                                                    |
|                                                     |                                          | Is Paid?         | Yes                                                                                                    |
|                                                     |                                          | Status Fullpaper | Please upload your paper                                                                                                    |
|                                                     |                                          | Notes            | Please proceed with the fullpapers. Please make sure you follow the layout, template, and all substantial aspect of a research paper |
|                                                     |                                          |                  | Delete                                                                                                    |

5. Click **Submit Fullpaper.** Please adjust your paper in accordance with the provided template.

| ← C 	ⓑ https://     | /conference.umy.ac.id/fullpaper/9788?        |                  |            |                                                     | AN Q    | 10 f    | ÷ (     | • …    |
|---------------------|----------------------------------------------|------------------|------------|-----------------------------------------------------|---------|---------|---------|--------|
|                     | ■ Dashboard                                  |                  |            |                                                     |         |         | Profile | Logout |
| asian col           | The 4th Asian Conference on Comparative Laws | ;                |            |                                                     |         |         |         |        |
| List Of Conferences | $\sim$                                       |                  |            |                                                     |         |         |         |        |
| Ø My Conferences    |                                              | Abstract Code    | ABS-9788   |                                                     |         |         |         |        |
| Publication         |                                              | Title            | Harmoniza  | tion Of Laws In Disruptive World: Prospects And Cha | llenges |         |         |        |
| Payment             | ASIAN-COL                                    | Role             | Correspond | ling Author                                         |         |         |         |        |
| Let Profile <       |                                              | Туре             | Poster     |                                                     |         |         |         |        |
|                     |                                              | To be Published? | Yes        |                                                     |         |         |         |        |
|                     |                                              | To be Presented? | Yes        |                                                     |         |         |         |        |
|                     |                                              | Is Accepted?     | Yes        |                                                     |         |         |         |        |
|                     |                                              | Is Paid?         | Yes        |                                                     |         |         |         |        |
|                     |                                              | Status           | Accepted   |                                                     |         |         |         |        |
|                     |                                              | Notes            | -          |                                                     |         |         |         |        |
|                     |                                              |                  |            |                                                     |         |         |         |        |
|                     | Fullpaper History                            |                  |            |                                                     |         |         |         |        |
|                     | File Your Note                               | St               | atus       | Admin Note                                          |         | Created | Ву      |        |
|                     | Submit Fullpaper                             |                  |            |                                                     |         |         |         |        |

You may find the ASIAN-COL 2023 template in

https://asiancol.umy.ac.id/2023/downloads-and-archives/ website.

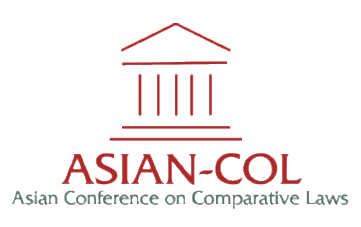

6. Click **Choose File** and select your full paper, then write down the additional information for the committee (if necessary) in the available column. Subsequently, click **Submit Fullpaper.** 

| ← C 🗅 https://            | conference.umy.ac.id/fullpaper/9788?                                                                              |                                                                                                    | A | Q | î              | £≣ | Ē   |        |
|---------------------------|----------------------------------------------------------------------------------------------------|----------------------------------------------------------------------------------------------------|---|---|----------------|----|-----|--------|
| C C https://     Ministry | E Dashboard  Conference umy ac.id/fullpaper/9788?  Conference on Comparative Laws  Fullpaper History  File Your N | Upload your greatest fullpaper × Fullpaper File Choose File e.g. 1 paid for my paper and presentation at Science Conference discrete the second second secon |   |   | ί <sub>θ</sub> | £≦ | Pro | Logout |
|                           | C Submit Fullpaper                                                                                                | Cancel Submit Fullpaper                                                                                                    |   |   |                |    |     |        |

7. Congratulations! Your full paper has been uploaded. After successfully submit the full paper, the page will appear as follows.

| ← C ⊡ https://        | /conference.umy.ac.id/fullpaper/9788?       |                     |               |                    |                                                                                                    |               |
|-----------------------|---------------------------------------------|---------------------|---------------|--------------------|----------------------------------------------------------------------------------------------------|---------------|
|                       | E Dashboard                                 |                     |               |                    | Pro                                                                                                    | file Logout   |
| ASIAN COL             | The 4th Asian Conference on Comparative Law | 5                   |               |                    |                                                                                                    |               |
| S List Of Conferences | $\sim$                                      |                     |               |                    |                                                                                                    |               |
| Ø My Conferences      | 11111                                       | Abstract Code       |               | ABS                | 9788                                                                                                    |               |
| Publication           | <u></u>                                     | Title               |               | Harr               | nonization Of Laws In Disruptive World: Prospects And Challenges                                                                     |               |
| Payment               | ASIAN-COL                                   |                     |               |                    |                                                                                                    |               |
| 2 Profile C           | Assert Controllerice on Comparative Laws    |                     | Successf      | Success            | ber                                                                                                    |               |
|                       | Fullmaner History                           |                     |               | ок                 |                                                                                                    |               |
|                       | ( anjuper meet)                             |                     |               |                    |                                                                                                    |               |
|                       | File                                        | You                 | ur Note       | Status             | Admin Note                                                                                                    | Created<br>By |
|                       | Fullpaper_1676988308_437905075_asiancol@u   | my.ac.id.docx<br>AS | Tes<br>IANCOL | Waiting for review | Please proceed with the fullpapers. Please make sure you follow the layout, template, and all substantial aspect of a research paper | ASIAN<br>COL  |
|                       |                                             |                     |               |                    |                                                                                                    |               |

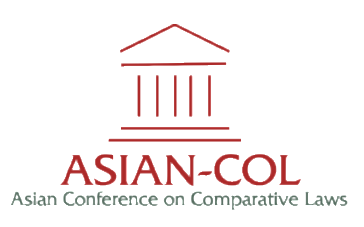

8. There will be a LoA full paper on the webpage. The LoA may be accessed should the paper has been reviewed by the Scientific Committee.

| ← C       https://conference.umy.ac.id/abstract/show/136 |                                                   |                  | Aª Q 🟠 🖆 🚇 🖤                                                                                                    |
|----------------------------------------------------------|---------------------------------------------------|------------------|----------------------------------------------------------------------------------------------------|
|                                                          | ■ Dashboard                                       |                  | Profile Logout                                                                                                    |
| ASIAN COL                                                | The 4th Asian Conference on Comparative Law       | s                |                                                                                                    |
| Suist Of Conferences                                     | $\sim$                                            |                  |                                                                                                    |
| My Conferences                                           |                                                   | Abstract Code    | ABS-9788                                                                                                    |
| Publication Payment Profile                              | ASIAN-COL<br>Asian Conference on Comparative Laws | Title            | Harmonization Of Laws In Disruptive World: Prospects And Challenges                                                                     |
|                                                          |                                                   | Role             | Corresponding Author                                                                                                    |
|                                                          |                                                   | Туре             | Oral                                                                                                    |
|                                                          |                                                   | To be Published? | Yes                                                                                                    |
|                                                          |                                                   | To be Presented? | Yes                                                                                                    |
|                                                          |                                                   | Is Accepted?     | Yes                                                                                                    |
|                                                          |                                                   | Is Paid?         | Yes                                                                                                    |
|                                                          |                                                   | Status Fullpaper | Accepted                                                                                                    |
|                                                          |                                                   | Notes            | Please proceed with the fullpapers. Please make sure you follow the layout, template, and all substantial aspect<br>of a research paper |
|                                                          |                                                   |                  | Oral     Fullpaper LOA 18     Fullpaper     Abstract LOA     Edit Abstract     Oelete                                                   |
|                                                          |                                                   |                  |                                                                                                    |
|                                                          |                                                   |                  |                                                                                                    |

You had successfully completed all the ASIAN-COL 2023 Full Paper Submission, See you at the Conference Day!

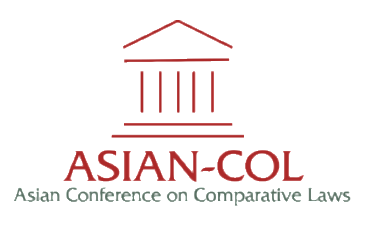